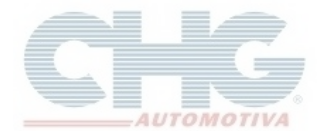

Procedimento para instalar o pacote de imagens nos programas Catalogo CHG e CHG Balcão.

### Download do Pacote de Imagens

Para efetuar o download do pacote de imagens, acesse www.chg.com.br e clique em Downloads

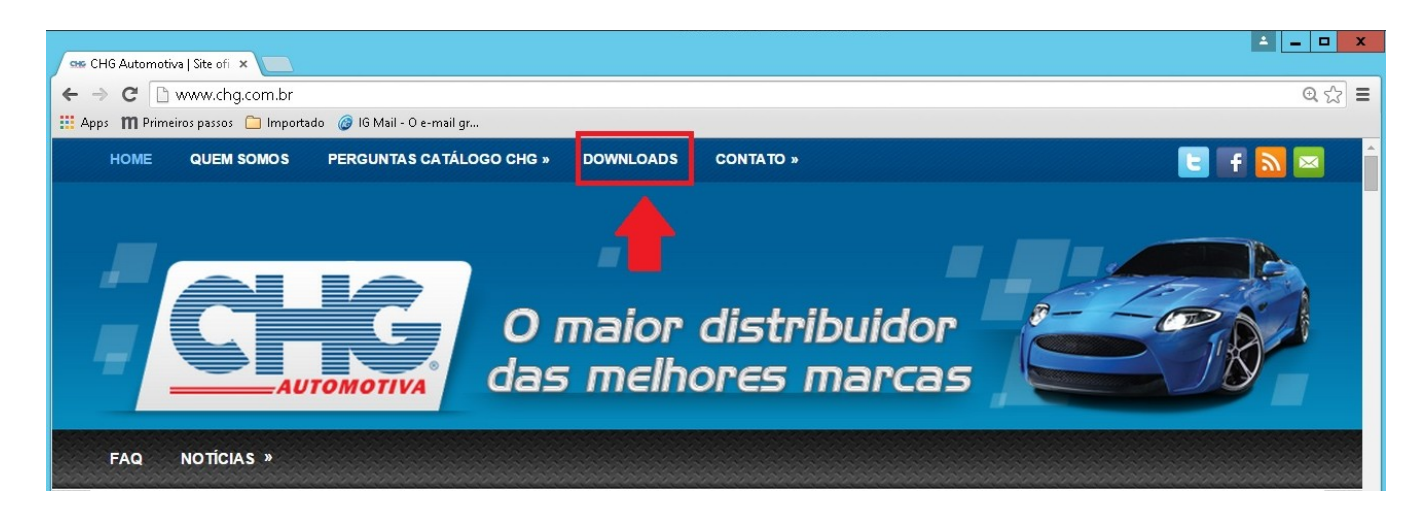

Na página de Downloads, procure a seção Imagens do Catálogo

| 🗪 Downloads   CHG Auto                                 | ome ×                                                                                                    | ± _ □ ×                                                                                               |   |
|--------------------------------------------------------|----------------------------------------------------------------------------------------------------|----------------------------------------------------------------------------------------------------|---|
| ← → C 🗋 www                                            | .chg.com.br/?page_id=73                                                                                                    | ସ ☆ =                                                                                                 | ٦ |
| 🔢 Apps 🛛 🕅 Primeiros pas                               | ssos 📋 Importado 🛛 🎯 IG Mail - O e-mail gr                                                                                                    |                                                                                                    |   |
| Catálogo                                               | Eletrônico                                                                                                    | ♥Vivo: Disponível           ♥CTBC: Disponível                                                         | • |
| Catálogo CHG Versão 2<br>Atualização do catálogo       | <ul> <li>7.7 Para Windows XP/Vista/ 7/8Clique no botão ao lado para ser redirecionado ao link de download. Para baixar o arquivo é necessário usuário e senha que podem ser obtidos gratuitamente ao entrar em contato com a CHG Automotiva.</li> <li>7.7 Vilize esse arquivo caso você precise atualizar os Tamanho: 10.3 MB_</li> </ul> | BUSCA<br>Procurar Q<br>NOTÍCIAS<br>• Notícias (16)<br>• Atualização catálogo CHG (2)<br>• Imagens (1) |   |
| 2.7<br>Com temas adicionais                            | programas do catalogo. Esse arquivo tambem contem<br>30 temas adicionais para personalizar as cores do<br>catálogo. Esse programa atualiza o catálogo para a<br>versão 2.7.1.2                                                                                                    | Comunicados Gerais (5)     Marketing (2)                                                              |   |
| Atualização do catálogo<br>2.7<br>Sem temas adicionais | DUtilize esse arquivo caso você precise atualizar os<br>programas do catálogo e já possuí temas. Esse<br>arquivo não contém temas adicionais. Esse programa<br>atualiza o catálogo para a versão 2.7.1.2                                                                                                    | FACEBOOK                                                                                              |   |
| Pacote de imagens –<br>completo (2015)                 | Importante: Atualize o catálogo para a versão 2.7.1.1 Tamanho: 732 MB<br>ou superior antes de instalar.Esse pacote opcional                                                                                                    | O que achou do novo site da CHG Automotiva?<br>Excelente (41%, 536 Votos)<br>Bom (23%, 304 Votos)     |   |
|                                                        | adiciona imagens ao programa do catalogo. Ele<br>contem aproximadamente 55000 imagens                                                                                                    | Péssimo (19%, 242 Votos)                                                                              | - |

Para mais informações sobre qual opção do pacote baixar, acesse a Notícia Imagens

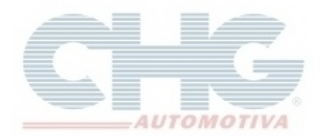

### Instalação do Pacote de Imagens

**Aviso:** Antes de iniciar a instalação das imagens no catálogo, feche o programa **Catálogo CHG** ou **CHG Balcão**.

Após o download do instalador das imagens, execute o arquivo. Quando abrir o Assistente de Instalação clique em **Avançar** 

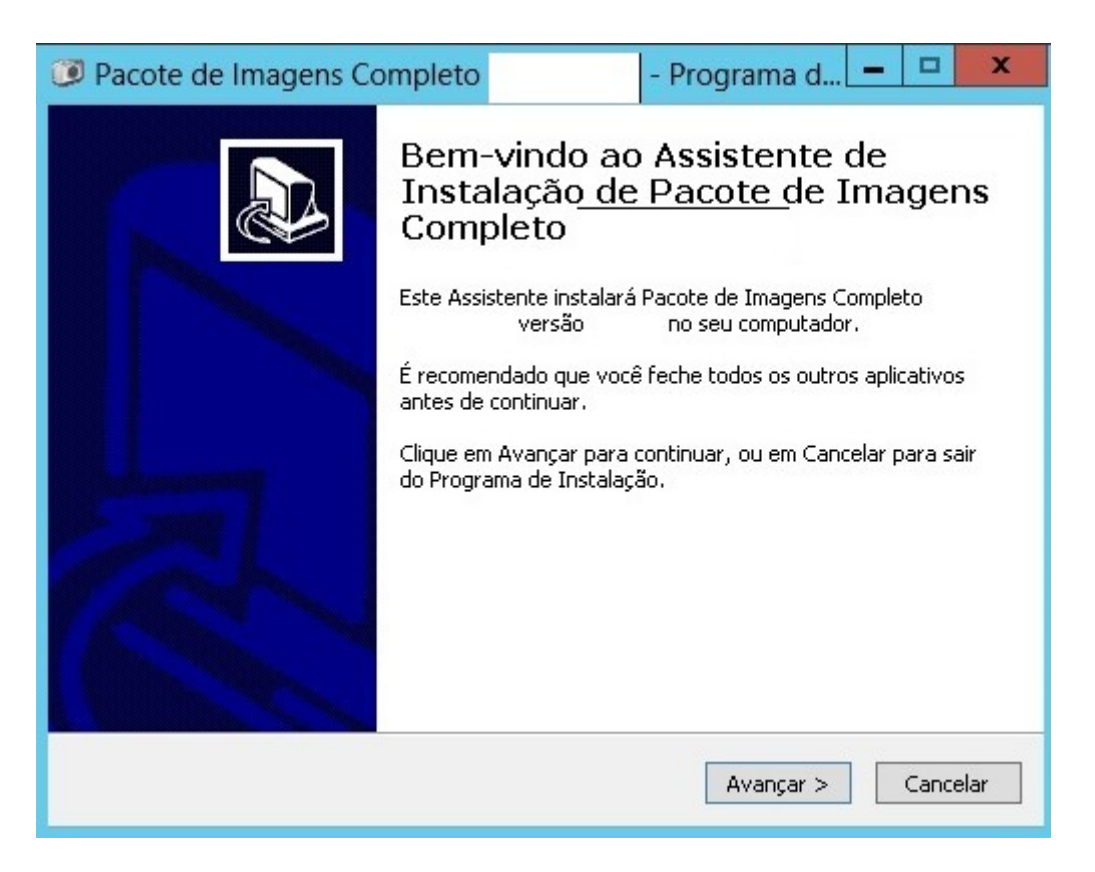

O Próximo passo informa o local de destino onde o pacote de imagens será instalado. Clique em **Avançar.** 

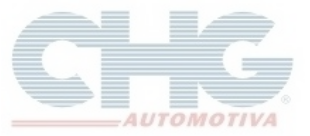

| Pacote de Imagens Completo                                                                  | - Programa d 🗕 🗖 🗙                                                              |
|---------------------------------------------------------------------------------------------|---------------------------------------------------------------------------------|
| <b>Selecione o Local de Destino</b><br>Onde Pacote de Imagens Completo                      | deve ser instalado?                                                             |
| O Programa de Instalação ins<br>na seguinte pasta.<br>Para continuar, clique em Avançar. Se | stalará Pacote de Imagens Completo<br>você deseja escolher uma pasta diferente, |
| clique em Procurar.                                                                         | Procurar                                                                        |
|                                                                                             |                                                                                 |
| São necessários pelo menos 760,2 MB                                                         | de espaço livre em disco.                                                       |
|                                                                                             | < Voltar Avançar > Cancelar                                                     |

Antes de ir para o próximo passo, irá aparecer a seguinte mensagem:

|   | A Pasta Existe                                         |
|---|--------------------------------------------------------|
| ? | A pasta:                                               |
|   | já existe. Você quer instalar nesta pasta assim mesmo? |
|   |                                                        |

Clique no botão Sim para continuar a instalação

\*Obs: Com exceção dos Downloads *Pacote de imagens – completo* e *Pacote de imagens – Download em partes*, o passo seguinte mostra a opção para compactar o banco quando finalizar a instalação (os programas citados acima já efetuam automaticamente essa função).

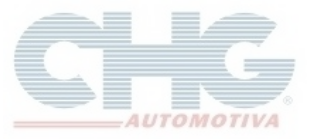

| Update pacote imagens                                                                 | - Programa de Instal 💻 😐 🗙                                        |
|---------------------------------------------------------------------------------------|-------------------------------------------------------------------|
| <b>Selecionar Tarefas Adicionais</b><br>Quais tarefas adicionais devem ser executa    | adas?                                                             |
| Selecione as tarefas adicionais que você de<br>enquanto instala Update pacote imagens | seja que o Programa de Instalação execute<br>e clique em Avançar. |
| Extras                                                                                |                                                                   |
| Compactar banco atual                                                                 |                                                                   |
|                                                                                       |                                                                   |
|                                                                                       |                                                                   |
|                                                                                       |                                                                   |
|                                                                                       |                                                                   |
|                                                                                       |                                                                   |
|                                                                                       |                                                                   |
|                                                                                       |                                                                   |
|                                                                                       | < Voltar Avançar > Cancelar                                       |

### Clique em Avançar

| 🦻 Pacote de Imagens C                                             | ompleto                               | - Programa                        | d 🗕 🗖 🗙 |
|-------------------------------------------------------------------|---------------------------------------|-----------------------------------|---------|
| <b>Instalando</b><br>Por favor, aguarde enqua<br>Imagens Completo | anto o Programa de I<br>no seu comput | nstalação instala Pacote<br>ador. | de 🔊    |
| Extraindo arquivos                                                |                                       |                                   |         |
|                                                                   |                                       |                                   |         |
|                                                                   |                                       |                                   |         |
|                                                                   |                                       |                                   |         |
|                                                                   |                                       |                                   |         |
|                                                                   |                                       |                                   |         |
|                                                                   |                                       |                                   |         |
|                                                                   |                                       |                                   |         |

Quando finalizar a instalação do Pacote de Imagens, o programa será encerrado.

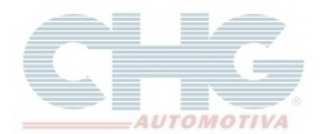

## Visualizando as fotos no Programa

#### **CHG Balcão**

| W                 |                       | Catálogo CHG - Frente de Balcão versão                                                                                                    | - 🗆 X |
|-------------------|-----------------------|----------------------------------------------------------------------------------------------------|-------|
| Hel entry Heller  | (+P) Próx(Ctrl+N) Ult | Image: Section of the section of the section of t |       |
| Código            | 000002-8              | Cód.Sec. F40901                                                                                                    |       |
| Descrição         | EXTENSAO [            | DO PAINEL LOGUS/POINTER                                                                                                    |       |
| Aplicação         | EXTENSAO [            | DO PAINEL LOGUS/POINTER                                                                                                    |       |
|                   |                       |                                                                                                    |       |
|                   |                       |                                                                                                    |       |
| Página            | A1064502              | Preço de Venda R\$ 57.18                                                                                                    |       |
| Qtd.Cesta         | 0                     |                                                                                                    |       |
|                   |                       |                                                                                                    |       |
| Família ACABAN    | IENTOS E ACESSORIOS   | S Tipo TODOS Gênero EXTENSÃO DO PAINEL FRON                                                                                                    |       |
| Fabricante PLASTI | RON                   | Montadora VOLKSWAGEN U.M. PC                                                                                                    |       |
| Código CHG Código | Cliente               |                                                                                                    |       |
| Código            | Cód.Sec.              | Descrição Aplicação                                                                                                    | ^     |
| 0000028           | F40901                | EXTENSAO DO PAINEL LOGUS/POINTER EXTENSAO DO PAINEL LOGUS/POINTER                                                                                                    |       |
| 0000037           | F40017                | EXTENSAD DD PAINEL GOL 95/ EXTENSAD DD PAINEL GOL 95/                                                                                                    |       |
| 0000046           | F43057                | ENCAIXE TRAVESSA INF. PAINEL FRONT.PALICENCAIXE DA TRAVESSA INFERIOR DO PAINEL FRONTAL - PALIO (43057)                                                                                                    |       |
| 0000055           | F001                  | BARRA DO ESTABILIZADOR VW 1200/1300 TD: BARRA DO ESTABILIZADOR VW 1200/1300 TODOS PW-001                                                                                                    |       |
| 0000064           | F002                  | BARRA DO ESTABILIZADOR VW 1500/1600 BR/BARRA DO ESTABILIZADOR VW 1500/1600 BRASILIA PVW-002                                                                                                    |       |

## Catálogo CHG – Ao abrir o programa, clique no menu CHG Produtos.

| CHG         | Catálogo CH      | G Versão        | - Edição Deskto    | p - [Produtos     | CHG]       |              |             |           |             |             |   |  |
|-------------|------------------|-----------------|--------------------|-------------------|------------|--------------|-------------|-----------|-------------|-------------|---|--|
| C           | C Produtos       | Cód.<br>Cliente | Pedidos 🔽          | Garantia O        | Consult    | as v 🚫 Misce | lanea 🔻     |           |             |             |   |  |
|             | Produtos CHG     |                 |                    |                   |            |              |             |           |             |             |   |  |
| 0           | 000              | - 🗞 🗇 🐻         | u 🕷 🖃 🖪 🗌          |                   | Proc       | uto          | • 🖉 🤇       | 0 🖓 🛓     | 1           |             |   |  |
| ados        | Código           | 000002-8        |                    | Código :          | ecundário  | F40901       |             |           |             |             |   |  |
| te D        | Descrição        | EXTENSÃO DO PAI | NEL LOGUS/POINTER  | Página o          | atálogo    | A1064502     |             |           |             |             |   |  |
| Client      | Aplicação comp   | oleta           |                    |                   |            |              |             |           |             |             |   |  |
| Minha Cesta | EXTENSA          | O DO PAINEL LO  | GUS/POINTER        |                   |            |              | -           |           |             | -           | _ |  |
| ais         | <u>Família</u>   | ACABAMENTOS E   | ACESSORIOS         | <u>Tipo</u>       | TODOS      |              |             |           |             |             |   |  |
| N           | <u>Gênero</u>    | EXTENSÃO DO PA  | INEL FRONTAL       | <u>Fabricante</u> | PLASTIRON  |              |             |           |             |             |   |  |
|             | <u>Montadora</u> | VOLKSWAGEN      |                    | <u>NCM</u>        | 8708.10.00 |              |             |           |             |             |   |  |
|             | Unidade medida   | a PC            | Qtde. embalagem    | 1                 | Máximo por | compra       | 0,00        |           |             |             |   |  |
|             | Data entrada     | 14/07/2015      | Ultima modificação | 14/07/2015        |            |              | _           |           |             |             |   |  |
|             | Qtde.na cesta    | 0               |                    | Última tabela     | 122        | Esse produ   | to se enco  | ontra ind | sponível ne | essa filial |   |  |
|             |                  |                 |                    |                   |            | Dispo        | onibilidade |           |             | 0           |   |  |

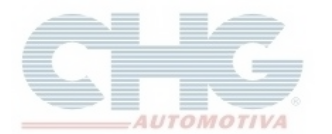

### Catálogo em Rede

Procedimento para visualizar as imagens no Catalogo CHG e CHG Balcão configurados em rede.

Na Área de Trabalho, clique no Botão Iniciar, selecione Executar

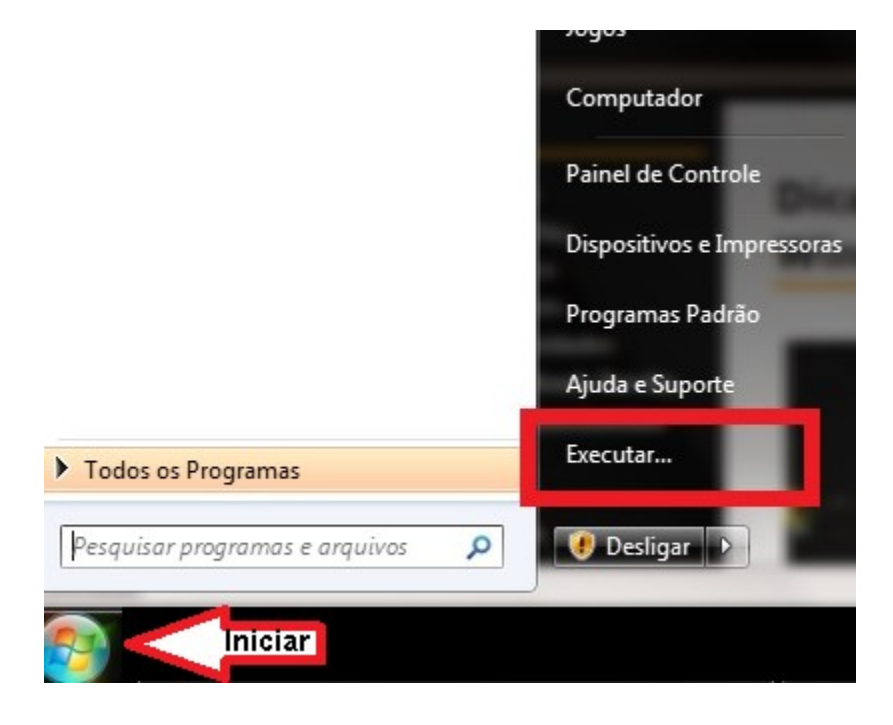

No Windows 8, utilize o atalho 🞥+ R

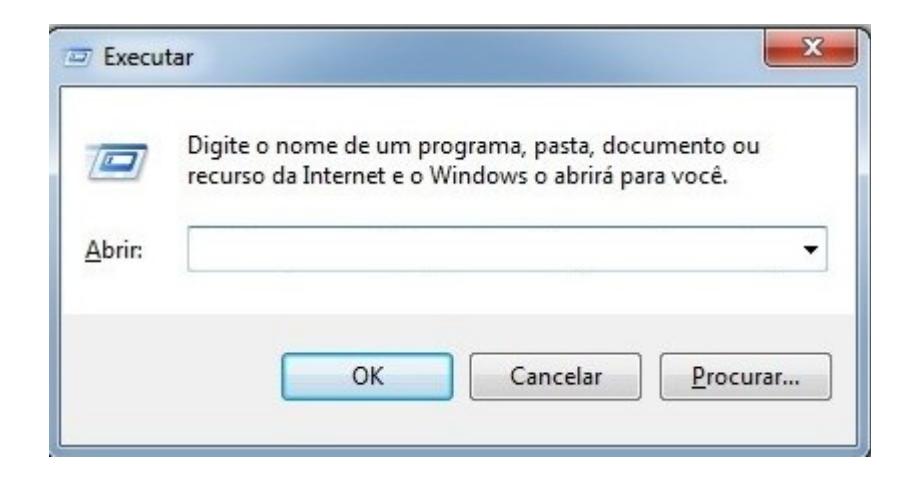

No campo, digite uma das opções abaixos de acordo com seu sistema operacional (os diretórios informado abaixo são instalações padrão do programa):

Windows XP: C:\Arquivos de Programas\CHG\db Windows Vista ou superior: C:\programdata\chg\db

Clique no botão OK para abrir o diretório

CHG AUTOMOTIVA LTDA Ultima Atualização Em 04/09/15

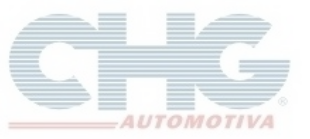

| 🔉   🕞 🚺 = I                                  | db                                  |                          |                                                              | - 0 X                                                         |
|----------------------------------------------|-------------------------------------|--------------------------|--------------------------------------------------------------|---------------------------------------------------------------|
| Arquivo Início Compartilhar                  | Exibir                              |                          |                                                              | ^ <b>(</b> )                                                  |
| Copiar Colar atalho<br>Área de Transferência | Mover<br>para • para •<br>Organizar | Nova<br>pasta<br>Novo At | Abrir - Selo<br>Belitar Selo<br>Belitar Selo<br>Belitar Invo | ecionar tudo<br>ecionar nenhum<br>erter seleção<br>Selecionar |
| € 🖲 ▾ ↑ 퉱 «                                  |                                     | ~ C                      | Pesquisar db                                                 | Q                                                             |
| 🕮 Locais recentes 🛛 🔿                        | ome                                 | Data de modificaç        | Тіро                                                         | Tamanho                                                       |
|                                              | CHGV3.FDB                           | 27/07/2015 10:51         | Arquivo FDB                                                  | 50.804 KB                                                     |
| Bibliotecas                                  | ] images.sqlite                     | 06/07/2015 09:04         | Arquivo SQLITE                                               | 778.407 KB                                                    |
| E Imagens                                    | tmp.txt                             | 24/09/2012 16:33         | Documento de Te                                              | 0 KB                                                          |

Efetue a cópia do arquivo *Images.sqlite* para uma pasta local do computador em rede.

No computador em rede, abra o catalogo CHG, clique no menu **Miscelanea**, na opção **Imagens do Catalogo,** selecione **Informar arquivo imagem** 

| 👥 Catálogo CHG Versão      | - Edição Desktop        |              |                           |         |                                  |
|----------------------------|-------------------------|--------------|---------------------------|---------|----------------------------------|
| Produtos Cód.<br>Cliente   | Pedidos 🧹 Garantia 🔍 Co | onsultas 🔻 🎇 | Miscelanea 🔻              |         | 🗣 Filial 🔻 🚱 Sair                |
|                            |                         | CHG          | Ajuda                     | +       |                                  |
|                            |                         | SHS          | Opções Ctrl+              | +Alt+O  |                                  |
|                            |                         |              | Temas                     | •       |                                  |
|                            |                         | 9            | Executar Teamviewer 6     |         |                                  |
|                            |                         |              | Servidor de atualização   | •       |                                  |
|                            |                         | <b>@</b>     | Atualizar agora           |         |                                  |
|                            |                         | CHG          | Antecipar atualizações    |         |                                  |
|                            |                         | CH6          | Manutenção de Similar     | res     |                                  |
|                            |                         |              | Margem balcão             | _       |                                  |
|                            |                         | 210          | Imagens do catálogo       | )       | Download das imagens do catálogo |
|                            |                         | 2            | Atualiza lista televenda: | s       | Informar arquivo imagem          |
|                            |                         | 3            | Usuários                  | Ctrl+U  |                                  |
|                            |                         | 20           | Cliente                   | Ctrl+F5 |                                  |
| Catálogo CHG Versão - Edio | ção Desktop             |              |                           |         |                                  |

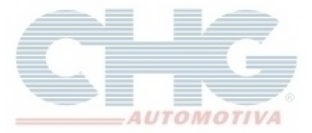

| Arquivo de im-        | agens                          |   |                         |
|-----------------------|--------------------------------|---|-------------------------|
| <u>E</u> xaminar: 🌒 d | lb                             | ¥ | ⇔ 🗈 📸 🎹 ▼               |
| Nome 🔺                |                                |   | Data de modificação Tij |
| images.sqlite ii      |                                |   | 06/07/2015 09:04 Aı     |
| •                     |                                |   |                         |
| <u>N</u> ome:         | images.sqlite                  |   | Abrir                   |
| <u>T</u> ipo:         | Arquivo Imagem (images.sqlite) |   | Cancelar                |

### Localize o arquivo Images.sqlite e clique em Abrir

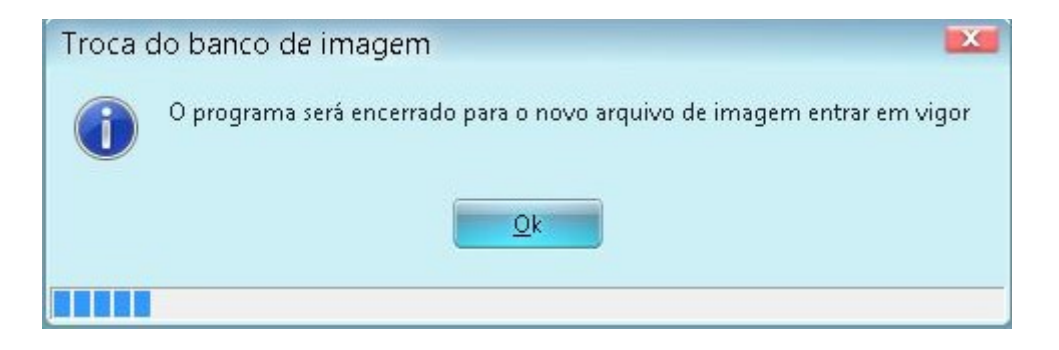

Clique no botão **OK** para fechar o programa.